## 特定技能外国人求人情報登録マニュアル

| 金国旅館ホテル生活衛生同 | 業組合連合会                                                                                                    | > 全部調合は |
|--------------|----------------------------------------------------------------------------------------------------|---------|
|              | 特定技能外国人求人情報                                                                                                   |         |
|              | 会員登録                                                                                                    |         |
|              | 全ての項目にご記入をお聞いいたします。<br>聖師いただきました内容と「会員口」を自動返逐メールにてお送りします。                                                     |         |
|              | バスワードは感感、声が入めで、大切に修理してください。<br>注意敏感は、一人が進かは、特徴の見が見られます。<br>・ご意識いただいたメームアドレスに語りがある<br>・意識感でメームが注意メールに言う分けられている |         |
|              | 1.4.8 (@.\###:0%016)                                                                                          |         |
|              | (個) 進入名ふりがな (個人専業主任名ふりがな)                                                                                     |         |
|              | <b>11</b> 892                                                                                                 |         |
|              | ■■ 無限各示0.5%                                                                                                   |         |
|              | ▲ 電話書号                                                                                                    | 8       |
|              |                                                                                                    |         |

#### https://recruit.yadonet.ne.jp/registration/

※全旅連公式サイト「宿ネット」組合員専用ページにもリンクがあります。 http://www.yadonet.ne.jp/info/member/

初版:2019年8月21日(水)

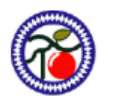

全国旅館ホテル生活衛生同業組合連合会

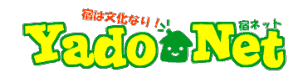

| 1. | 会員登録         | <br>P3   |
|----|--------------|----------|
| 2. | 求人情報登録方法     | <br>P4,5 |
| 3. | パスワードをお忘れの場合 | <br>P6   |
| 4. | 求人情報内容の確認方法  | <br>Ρ7   |
| 5. | 応募フォーム       | <br>P8   |

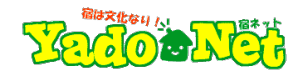

#### https://recruit.yadonet.ne.jp/registration/

|                  | 特定技能外国人求人情報                                                                                                    |
|------------------|----------------------------------------------------------------------------------------------------|
|                  | 会員登録                                                                                                    |
|                  | 全ての項目にご記入をお願いいたします。<br>登録いただきました内容と「会員[D] を自動語信メールにてお送りします。<br>パスワードは法律しませんので、大切に保管してください。<br>※目動返信メールが描かない場合は、下記の原因が考えられます。 |
|                  | <ul> <li>ご登録いただいたメールアドレスに誤りがある</li> <li>・自動返信メールが迷惑メールに振り分けられている</li> </ul>                                                  |
| 【1】              | ご不弱な場合は下記メールアドレスまでお問い合わせください。<br>xxxxxxxxxxxxx(例xxxxxxxx.jp                                                                  |
|                  |                                                                                                    |
| ●/演 法人名 (机       | 副人事業主の場合は氏名)                                                                                                    |
|                  |                                                                                                    |
| <u>630</u> 法人名ふり | )がな(個人事業主氏名ふりかな)                                                                                                    |
| 2. 加股名           |                                                                                                    |
| #設名ふり            |                                                                                                    |
| Ø3 代表者名          |                                                                                                    |
| ●◎ 代表者名.         | ND##2                                                                                                    |
| 237 電話番号         |                                                                                                    |
| e-mail           |                                                                                                    |
| ホームペー            | -ジ(自舘サイトがある場合は必須)                                                                                                    |
| 加盟団体             | (複数選択引) □日本原産協会 □日本ホテル協会 □全日本シティホテル建築<br>□全株選責年部                                                                             |
| - (ZD-1)         | 「特定技能外国人求人情報」会員ページにログインするためのバスワードです。<br>ご登録いたたいたバスワードは大切に保管してください。                                                           |
|                  | <br>■ノ(スワードを表示する                                                                                                    |
|                  |                                                                                                    |

- 【1】会員登録には、下記の項目にご入力いただく必要がございます。
  - ① 法人名(個人事業主の場合は氏名)
  - ② 法人名ふりがな(個人事業主氏名ふりがな)
  - ③ 施設名
  - ④ 施設名ふりがな
  - ⑤ 代表者名
  - ⑥ 代表者名ふりがな
  - ⑦ 電話番号
  - ⑧ e-mail
  - ⑨ ホームページURL
  - ⑩ 加盟団体(複数選択可)
  - ① パスワード

【2】上記内容について、再度ご確認の上「会員登録」ボタンを押下ください。

全国旅館ホテル生活衛生同業組合連合会
 ② All Japan Ryokan Hotel Association Inc.

### 【3】

登録完了 | 全国旅館ホテル生活衛生同業組合連合会

全国納館木デル生活商生同業組合連合会 k-fuku@ittan.ocn.ne.jp.sv313.xserver.jp 経由
 To 日か・
 全国納館木デル生活商生同業組合連合会
 金融編 太部様

ユーザー登録が完了しました。 登録された内容は下記の通りです。

2番ロペロドとおしておしていていた。 2番切り石 全集名:全国和整ホテル主活為生司属担合連合会 企業名にらりな:ビんこくりょかんほてるせいかつえいせいどうぎょうくみあいれんごうかい 施設名:金加達 地設名:かりな:ビんりょれん 田治客名:多い方な:ビんりょれん 田治客名:シンパな:ビんりょれん 田治客名:シンパな:ビんりょう 田治客名:シンパな:ビんりょれん 田治客名:シンパな:ビんしょう 田治客名:シンパな:ビんしょう 田治客名:シンパな:ビんりょれん 田治客名:シンパな:ビんりょれん 田治名:シンパな:ビんりょれん 田治客名:シンパな:ビんりょれん 田治名:

▼ログイン情報 ログインURL: https://wys.fk-testserver5.com/tokuteiginou/yadonet-login.pbp 会員D: https://ata@gmail.com パスフード:登録フォームで入力されたもの 【3】登録が完了すると登録された内容が記載された メールが届きますので、大切に保管してください。

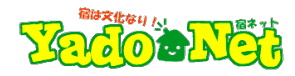

https://recruit.yadonet.ne.jp/yadonet-login.php

【1】ログイン画面

| ×-) | ルアドレス | 2 |
|-----|-------|---|
| パス  | フード   |   |
| 9   | ログイン  |   |

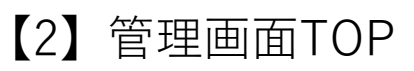

| 著 宿ネット特定技能外国 | 人求人情報 👎 0 🕂 新規                                 |                   |       |    |      |           | ログアウ  |
|--------------|------------------------------------------------|-------------------|-------|----|------|-----------|-------|
| ▶ 求人情報       | 求人情報 🚵                                         |                   |       |    |      | 表示オプション ▼ | ヘルプ * |
| 求人情報一覧       | 1件の投稿をゴミ務へ移動しまし                                | した。 <u>取り消し</u>   |       |    |      |           | ٥     |
| 新しい求人情報      | (1) 副反応(1) (1) (1) (1) (1) (1) (1) (1) (1) (1) |                   |       |    |      |           |       |
| プロフィール       | すべての日付・ カテコリー・                                 | 一覧・ 約9込み検索<br>作成者 | カテゴリー | タヴ | ● 日付 | NIR       |       |
| y x=1-6800   | 記事が見つかりませんでした                                  |                   |       |    |      |           |       |
|              | - 94 HL                                        | 作成者               | カテゴリー | タヴ | • BH | XEEB.     |       |
|              |                                                |                   |       |    |      |           |       |

【1】ご自身が登録した「メールアドレス」と「パス ワード」を入力し「ログイン」ボタンを押下くださ い。

【2】求人情報を登録する管理画面TOPページです。

新規で求人情報を登録する場合は、左メニューにあ る「新しい求人情報」のメニューを押下ください。

次項につづく

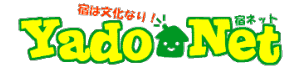

#### 【1】求人情報登録ページ

| 求人情報の新規追加                                                  |                                             |    |   | 表示オプション 🍷 ヘルプ 🖲                                                                |
|------------------------------------------------------------|---------------------------------------------|----|---|--------------------------------------------------------------------------------|
| タイトルを追加                                                    | 1                                           |    |   | 下書きとして保存                                                                       |
|                                                            |                                             |    |   | フレビュー<br>¶ ステータス:下書き 編集                                                        |
| 登録内容 ルビ振り用フィールド                                            |                                             |    |   | <ul> <li>① 公開状態:公開 通集</li> <li>前 すぐに公開する 温集</li> </ul>                         |
| タイトルふりがな・                                                  | 2                                           |    |   | 2                                                                              |
| <b>画像</b> *                                                | ~                                           |    |   | カテゴリー一覧 よく使うもの                                                                 |
| 画像が選択されていません 画像を追加する                                       | (3)                                         |    | A | ↓ ホテル                                                                          |
| 內容•                                                        | 4                                           |    |   | <ul> <li>□ 温泉條編</li> <li>□ ピジネスホテル</li> </ul>                                  |
|                                                            |                                             |    |   | · · · · · · · · · · · · · · · · · · ·                                          |
|                                                            |                                             |    | h | 追加<br>タグが複数ある場合はコンマで区切ってく                                                      |
| 鬱屋の数・                                                      | (5)                                         |    |   | ださい よく使われているタグから選択                                                             |
| ♣< 端所 •                                                    |                                             |    |   | 都道府県 一覧 よく使うもの                                                                 |
|                                                            | 6                                           |    | B | <ul> <li>□ 北海道</li> </ul>                                                      |
|                                                            |                                             |    |   | □ 東北<br>□ 青森県<br>□ 秋田県                                                         |
|                                                            |                                             |    |   | 87月<br>87月<br>11月<br>11月<br>11月<br>11月<br>11月<br>11月<br>11月<br>11月<br>11月<br>1 |
| 給与•                                                        | $\overline{(7)}$                            |    |   | -                                                                              |
|                                                            | U                                           |    |   | 投稿有効期限を設定する     年 月 日     2010 ま 0日 ま 1/1                                      |
|                                                            |                                             |    |   | e 15 v 222                                                                     |
| 賞与•                                                        |                                             |    |   | 期限切れ時の処理: 下書き v                                                                |
| ●あり ○なし                                                    | (8)                                         |    |   |                                                                                |
| 残楽 ・<br>④ あり ○ なし                                          | (9)                                         |    |   |                                                                                |
| 年間休日<br>年間休日/月間休日のどちらか(または両<br>方)を入力してください。                | 月間休日<br>年間休日/月間休日のどちらか(または再<br>方)を入力してください。 | 10 |   |                                                                                |
| В                                                          | В                                           |    |   |                                                                                |
| <b>会社の</b> 寮<br>_ あり                                       | (11)                                        |    |   |                                                                                |
| 食事・<br>● 27主素(冊約)                                          | (12)                                        |    |   |                                                                                |
| <ul> <li>でます(有料)</li> <li>でません</li> </ul>                  | _                                           |    |   |                                                                                |
| 語学力                                                        | (13)                                        |    |   |                                                                                |
| N2<br>N3                                                   | -                                           |    |   |                                                                                |
| N5                                                         | -                                           |    |   |                                                                                |
| 応募書類 •<br>□ 環想書<br>□ 時秋経所書                                 | (14)                                        |    |   |                                                                                |
| <ul> <li>□ 日本語能力試験の認定書</li> <li>□ 音泊葉技能測定試験の合格書</li> </ul> |                                             |    |   |                                                                                |
| <b>彭送先</b> •                                               |                                             |    |   |                                                                                |
|                                                            | 15                                          |    |   |                                                                                |
|                                                            |                                             |    |   |                                                                                |
| 担当者名。                                                      |                                             |    |   |                                                                                |
|                                                            | (16)                                        |    |   |                                                                                |
|                                                            |                                             |    |   |                                                                                |
|                                                            |                                             |    | 6 |                                                                                |
| TEL                                                        | 17)                                         |    |   |                                                                                |
| FAX                                                        | (18)                                        |    |   |                                                                                |
| e-mail*<br>エントリーフォームの洋得キマードッド・マン                           | NDET.                                       |    |   |                                                                                |
|                                                            | 19                                          |    |   |                                                                                |
| 公式HP<br>③                                                  | 20                                          |    |   |                                                                                |
| その他                                                        |                                             |    |   |                                                                                |
|                                                            | (21)                                        |    |   |                                                                                |
|                                                            |                                             |    |   |                                                                                |

- 【1】左記の①~②の項目をご登録ください。
- ① タイトル ② タイトルふりがな ③ 画像(1枚まで) ④ 求人内容 ⑤ 部屋の数(客室数) ⑥ 働く場所(施設の所在地)  $\overline{\mathbf{7}}$ 給与 ⑧ 賞与 9 残業 10 年間休日 会社の寮・寮費(月額)
- ② 食事・食費(一食あたり)
- 13 語学力

公開

- ⑭ 応募書類
- 15 郵送先 16 担当者名
- 17 TEL
- (18) FAX
- 19 e-mail
- 20 ホームページ
- ② その他

【2】 左記の①~②の登録が完了しましたら、 続いて右のAとBをご確認頂き、

- ④ 宿泊施設の種類をお選びください。
- ⑧ 都道府県をお選びください・

最後に「公開」のボタンを押下して完了です。

| 下書きとして保存<br>プレビュー      |
|------------------------|
| 📍 ステータス: 下書き <u>編集</u> |
| ● 公開状態: 公開 <u>編集</u>   |
| 🛗 すぐに公開する <u>編集</u>    |
| 公開                     |

3. パスワードをお忘れの場合

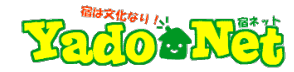

# 【1】

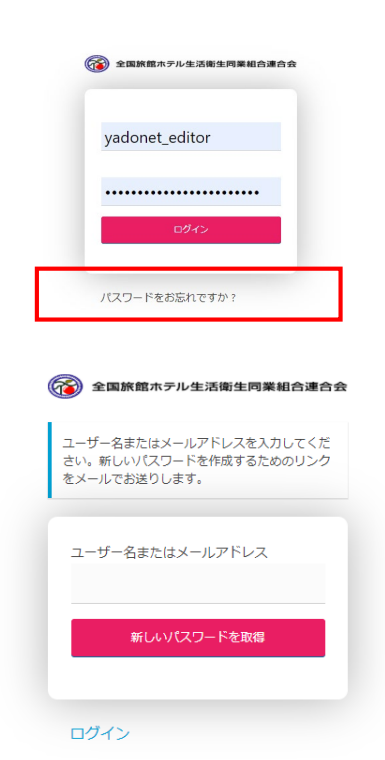

【1】パスワードをお忘れの方は、 赤枠の「パスワードをお忘れですか?」を押下くだ さい。

会員登録時のメールアドレスを入力し「新しいパス ワードを取得」を押下ください。

## [2]

[宿ネット特定技能外国人求人情報]パスワードのリセット 受信トレイメ

● WordPress wordpress@recruit.yadonet.ne.jp z203.secure.ne.jp 経由 To 自分 ▼

だれかが次のアカウントのパスワードリセットをリクエストしました:

サイト名: 宿ネット特定技能外国人求人情報

ユーザー名: 1562562008

もしこれが間違いだった場合は、このメールを無視すれば何も起こりません。

パスワードをリセットするには、以下へアクセスしてください。

<a href="https://recruit.yadonet.ne.jp/yadonet-login.php?action=rp&key=ix0a1yf5cjdrsndkkzrH&login=1562562008">https://recruit.yadonet.ne.jp/yadonet-login.php?action=rp&key=ix0a1yf5cjdrsndkkzrH&login=1562562008</a>

## 【3】

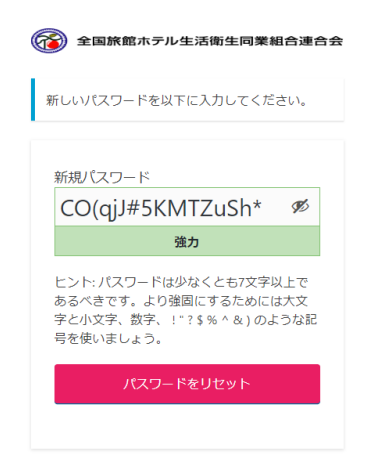

【2】会員登録時のメールアドレス宛に左記内容の メールが届きます。

本文に記載のURLのリンクを押下するとリセット ページが表示されます。

【3】パスワードをリセットするページでは、あらか じめお勧めのパスワードが記載されていますが、 お好きなパスワードを入力頂くことも可能です。

その後、下段の「パスワードをリセット」を押下く ださい。 4. 求人情報内容の確認方法

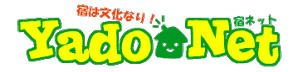

#### https://recruit.yadonet.ne.jp/ [1]

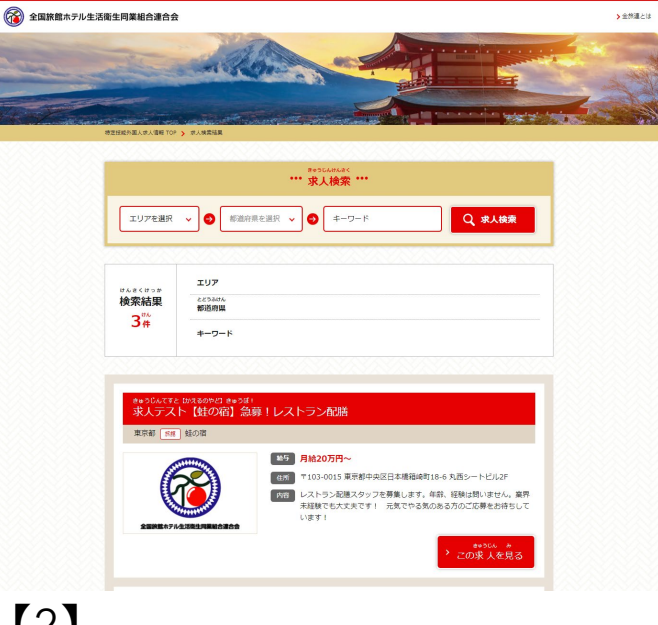

### [2]

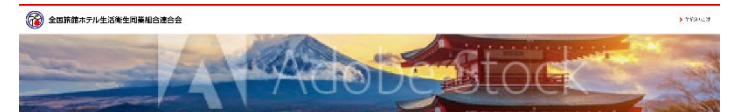

#### アストアストアストアストアストアストアストアストアストアスト マムトマムトマストマストマスト デストデストデスト 「「日本」 マストマストマストマストマストマストマストマスト デストデストデストデストデストテスト SYS1000 上スワイエス ホテル しょ: L+% 加熱の5日 君 ホテル / リゾートホテル ● ● ● ● ● 1944年 - 384 月 1930月1日~~ 745年 2015 0020 時後に2 2000 8.5272 3 ※支給される給与は、並不均が消費・保険利益とで10~2015引がたます (1) 宮母 (40) 5.¥ an D \* D R.100 #4.1253 たけの存 400 メイル 点子力 日本法能力 NH 1995年 - 1995年4月1日 - 日本語的ないから、1999年 - 1997年5月19日の 第二章 / 私がは立室 / 日本語的ないかの方面 / 帝王 X 秋後夜 近いめつ 5000年 一方明章 880.15. 因为雪期 axer(1961) 君当者名 人元(4) 平 博文 telasea 建稿员 e-mail:h-taimgays.ao.jp 1 × 1 5 (24) AD /t+

🚱 全国旅館ホテル生活新生同業組合連合会

【1】エリアを選択し、検索ボタンを押下ください。 対象の求人情報を選ぶと詳細内容が確認できます。

【2】求人情報の詳細内容が表示されますので、内容 に問題がないことをご確認ください。

訂正が必要な場合は、P5の画面より対象の求人情報 の編集をすることができます。

5. 応募フォーム

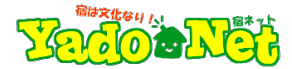

## 【1】

| 全国線館ホテル生活衛生同業組合連合 | ÷                            |                                            | • 2007/1 1            |
|-------------------|------------------------------|--------------------------------------------|-----------------------|
|                   |                              | Adobestock                                 | り必                    |
|                   |                              |                                            | <b>世</b> 力            |
|                   | 1155 ¥0504<br>武冠軍弘策人         | 会会(フィント学校あたび学校委員<br>リソートボデル SrS MOTCL      | 応<br>易<br>ルア          |
|                   | 19-14<br>の第 近名               |                                            | 即時<br>しま              |
|                   | 531 CLEARS                   |                                            |                       |
|                   | email                        |                                            |                       |
|                   | osy<br>os 佳丽                 | + burs +                                   |                       |
|                   | 1004 1004年2月1日<br>2014 日本語能力 | ©N4 ©N3 ©N2 ©N1                            |                       |
|                   | ere PR                       |                                            |                       |
|                   |                              | > 2時する                                     |                       |
|                   |                              |                                            |                       |
|                   | AD // t-                     | AD/t/- AD/t/-                              |                       |
|                   |                              |                                            |                       |
|                   |                              |                                            |                       |
|                   |                              |                                            |                       |
|                   |                              |                                            |                       |
|                   |                              | 公 全国策館ホテル生活衛生同業組合連合会                       |                       |
|                   |                              | is all agen rigisien Hond Americation Inc. |                       |
|                   |                              |                                            |                       |
|                   |                              |                                            |                       |
|                   |                              |                                            |                       |
|                   |                              |                                            |                       |
|                   |                              |                                            |                       |
|                   |                              |                                            | 2                     |
|                   |                              | Finder File Edit View Go Window Help       |                       |
|                   |                              | 全国務局ホテルを活動生用薬剤日達合会                         | _                     |
|                   |                              | N X R                                      |                       |
|                   |                              |                                            |                       |
|                   |                              |                                            | 大テル生活衛生同業組合連合会。       |
|                   |                              | / / / / / / / / / / / / / / / / / / /      | 影外国人水人情               |
|                   |                              |                                            |                       |
|                   |                              |                                            | appress in the second |

【1】外国人労働者は、左記のエントリーフォームより必要な情報を入力し応募します。

応募があると、求人情報登録ページで入力したメー ルアドレス宛に、応募フォームに入力された内容が 即時で送信されますので、選考の手続きをお願い致 します。

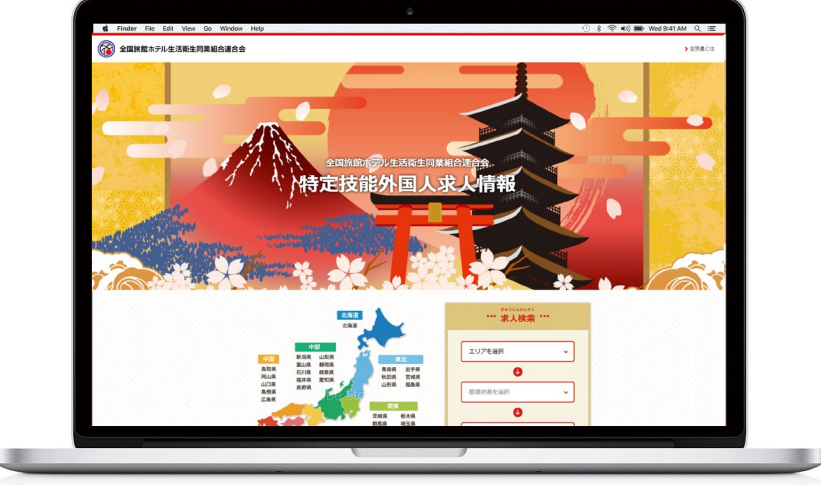

求人情報登録後、宿泊業技能測定試験に合格した 外国人向けサイト「特定技能外国人求人情報」に掲載されます。

https://recruit.yadonet.ne.jp/ ※ログインには、合格者のみに通知される「ユーザー名とパスワード」が必要です。